## Retira Dinero de tu cuenta

conoce más en ccbolsa.cl

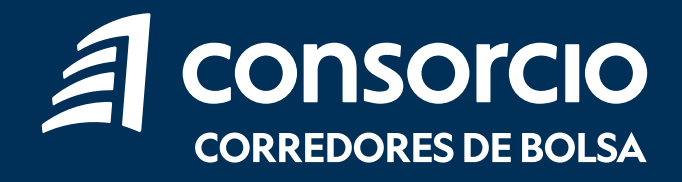

## Retira dinero de tu cuenta

Para retirar dinero desde tu cuenta CCBolsa, debes ingresar a tu sitio privado en la sección **Mi Cuenta > Abonos y Retiros > Retirar de mi cuenta.** 

Escoge una de las dos opciones para

Retiro a Cuenta Bancaria o Retiro a

retirar dinero de tu cuenta:

través de Vale Vista.

2

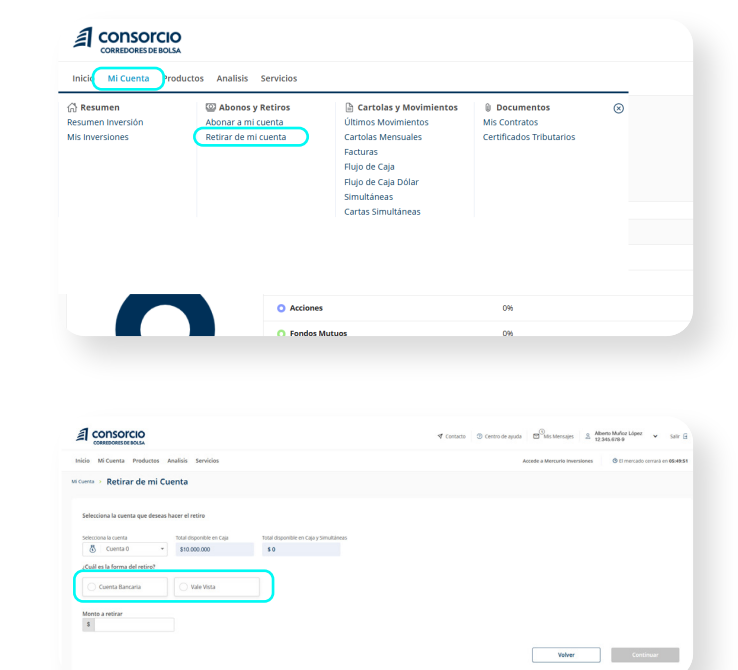

## Retiro por Cuenta Bancaria

Utiliza la opción **Cuenta Bancaria** si quieres que el retiro de dinero sea pagado directamente a tu cuenta bancaria, la cual registraste en tu ficha de cliente.

Selecciona la cuenta de destino, digita el monto a retirar y presiona el botón "Continuar". Si deseas modificar o agregar una cuenta bancaria, debes seleccionar "Actualizar tus datos bancarios".

\*Si la cuenta bancaria de destino corresponde a una tercera persona, tiene un error en alguno de sus dígitos o no se encuentra habilitada, al día hábil siguiente abonaremos nuevamente el saldo a tu cuenta en Consorcio Corredores de Bolsa.

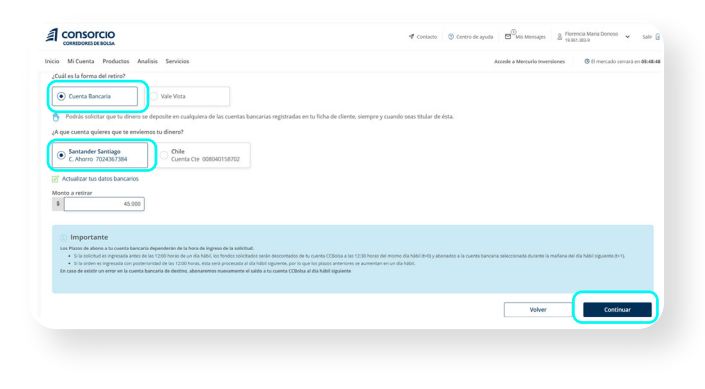

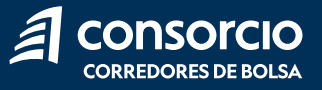

Valida tu solicitud y **confirma** el retiro.

2

| Accede a 1                              | Mencurio Inventiones 0 El mencado cerranti en 00x8000 |
|-----------------------------------------|-------------------------------------------------------|
|                                         |                                                       |
|                                         |                                                       |
|                                         |                                                       |
| la operación Hora de la<br>25 10:11 kes | la operación<br>S                                     |
| de cuenta Tipo de cu<br>6020 Cuenta d   | uenta<br>Sc Ahorro                                    |
|                                         |                                                       |
|                                         | Volver Confirmar Retiro                               |
|                                         | namotion Hou, do 1<br>5 consta<br>1007                |

3 Una vez ingresada tu solicitud, te confirmaremos que se encuentra en proceso de pago.

| Inicio Mi-Cuenta Productos Analisis Servicios |                                                 |                                               | Accede a Mercuria Inversiones | ③ El mercado cerrará en 66/47/2 |
|-----------------------------------------------|-------------------------------------------------|-----------------------------------------------|-------------------------------|---------------------------------|
| Cuerta > Retiros                              |                                                 |                                               |                               |                                 |
|                                               |                                                 | -X                                            |                               |                                 |
|                                               |                                                 |                                               |                               |                                 |
|                                               | Tu retiro se ha                                 | confirmado exitosamente                       |                               |                                 |
|                                               | Estará disponible en tu ci                      | venta bancaria el 06-01-2025 a las 09:30 hrs. |                               |                                 |
|                                               | Retiro en Cuenta Corriente                      |                                               |                               |                                 |
|                                               | Cuenta organ<br>Cuenta 0                        | Destro<br>SANTANDER                           |                               |                                 |
|                                               | Enail de notificación<br>ALBERTO MUNOZ/BEMAL CL | Monte<br>\$45.000                             |                               |                                 |
|                                               |                                                 |                                               |                               |                                 |
|                                               |                                                 | Nuevo retiro                                  |                               |                                 |
|                                               |                                                 | Volver al home                                |                               |                                 |

## Retiro por Vale Vista

Puedes realizar un retiro de dinero a través de Vale Vista.

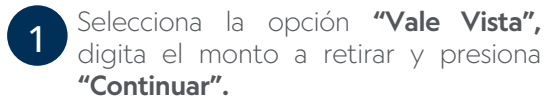

\*El Vale Vista será nominativo y podrás cobrarlo en cualquier sucursal de Banco de Chile

|                                | Analisis Servicios                        |                                                             | Accede a Mercurio Inversiones III mercado cemará e                             |
|--------------------------------|-------------------------------------------|-------------------------------------------------------------|--------------------------------------------------------------------------------|
| enta 🔸 Retirar de mi C         | uenta                                     |                                                             |                                                                                |
| ielecciona la cuenta que desea | s hacer el retiro                         |                                                             |                                                                                |
| ielecciona la cuenta           | Total disponible en Caja                  | Total disponible en Caja y Simultáneas                      |                                                                                |
| 💍 Cuenta 0 🔹                   | \$10,000,000                              | \$0                                                         |                                                                                |
| Cuenta Bancaria                | Vale Vista ro se pague a través de un val | e vista nominativo de Banco de Chile, el cual podrás cobrar | r en cualquier sucursait a lo largo del país, sólo con tu cédula de identidad. |
| Vonto a retirar                | 04                                        |                                                             |                                                                                |
| \$ 4.0                         |                                           |                                                             |                                                                                |

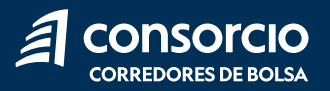

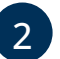

Valida tu solicitud y **confirma** el retiro.

|                                                                                                    |                       | 🕈 Contacto 🛛 🕲 Centro de aj | uda 🖾 Mis Mensajes 🔮 👖        | erto Muñoz López 👻 Salir (<br>345.678-9 |
|----------------------------------------------------------------------------------------------------|-----------------------|-----------------------------|-------------------------------|-----------------------------------------|
| Inicio Mi Cuenta Productos Analisis Servicios                                                                                              |                       |                             | Accede a Mercurio Inversiones | C El mercado certará en 45/48.5         |
| Cuenta > Retirar de mi Cuenta                                                                                                    |                       |                             |                               |                                         |
| Confirmación de tu retiro<br>To viele esta poda ser retarado a parte del 64.01.2025 a las 0920 has, en cualquer sucural del Bance de Chile |                       |                             |                               |                                         |
| Información del retiro Operación Vale Vida                                                                                                 | Fecha de la operación |                             | Hora de la operación          |                                         |
| Email de notificación<br>ALBERTO MUNDZ/REMAL CL                                                                                            | Monto<br>\$4.000      |                             |                               |                                         |
|                                                                                                    |                       |                             | Volver                        | Confirmar Retiro                        |
|                                                                                                    |                       |                             |                               |                                         |

3 Una vez ingresada tu solicitud, te confirmaremos que se encuentra en proceso de pago.

| nicio Milcuenta Productos Analisis Servicios |                                                     |                                                                           | Accede a Mercurio Inversiones        | El mercado cernaria en 05x40c |
|----------------------------------------------|-----------------------------------------------------|---------------------------------------------------------------------------|--------------------------------------|-------------------------------|
| Cuenta > Retiros                             |                                                     |                                                                           |                                      |                               |
|                                              |                                                     | - <i>ň</i>                                                                |                                      |                               |
|                                              |                                                     |                                                                           |                                      |                               |
|                                              | Tu retiro se ha                                     | confirmado exitosamente                                                   |                                      |                               |
| Tu vale vista podrá ser retirado a           | partir del 06-01-2025 a las 09:00 hrs. en cualquier | sucursal del <b>Banco de Chile</b> y estarà disponible 30 dias a partir d | e la fecha de emisión del documento. |                               |
|                                              | Betlen con Vale Vista                               |                                                                           |                                      |                               |
|                                              | from other                                          | Territoria.                                                               |                                      |                               |
|                                              | Cuenta 0                                            | Banco de Chile                                                            |                                      |                               |
|                                              | Email de notificación<br>ALBERTO MUNOZ/REMAIL OL    | Monto<br>54,000                                                           |                                      |                               |
|                                              | _                                                   |                                                                           |                                      |                               |
|                                              |                                                     | Nuevo retiro                                                              |                                      |                               |
|                                              |                                                     | Volver al home                                                            |                                      |                               |
|                                              |                                                     |                                                                           |                                      |                               |

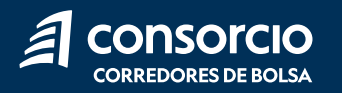

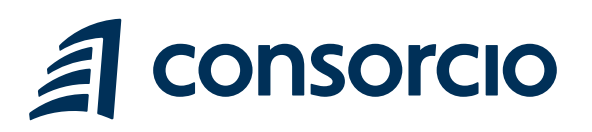

ContactenosCCBolsa@consorcio.cl

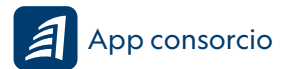

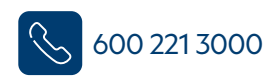

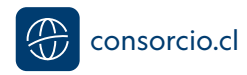